## Einrichtung von Git im VisualStudio2010

Autor: Hendrik Oestreich

## Installation:

- Download MSI Package von <u>http://code.google.com/p/gitextensions/</u> (Download latest version)
- Installation starten und wie folgt die Einstellungen setzen:

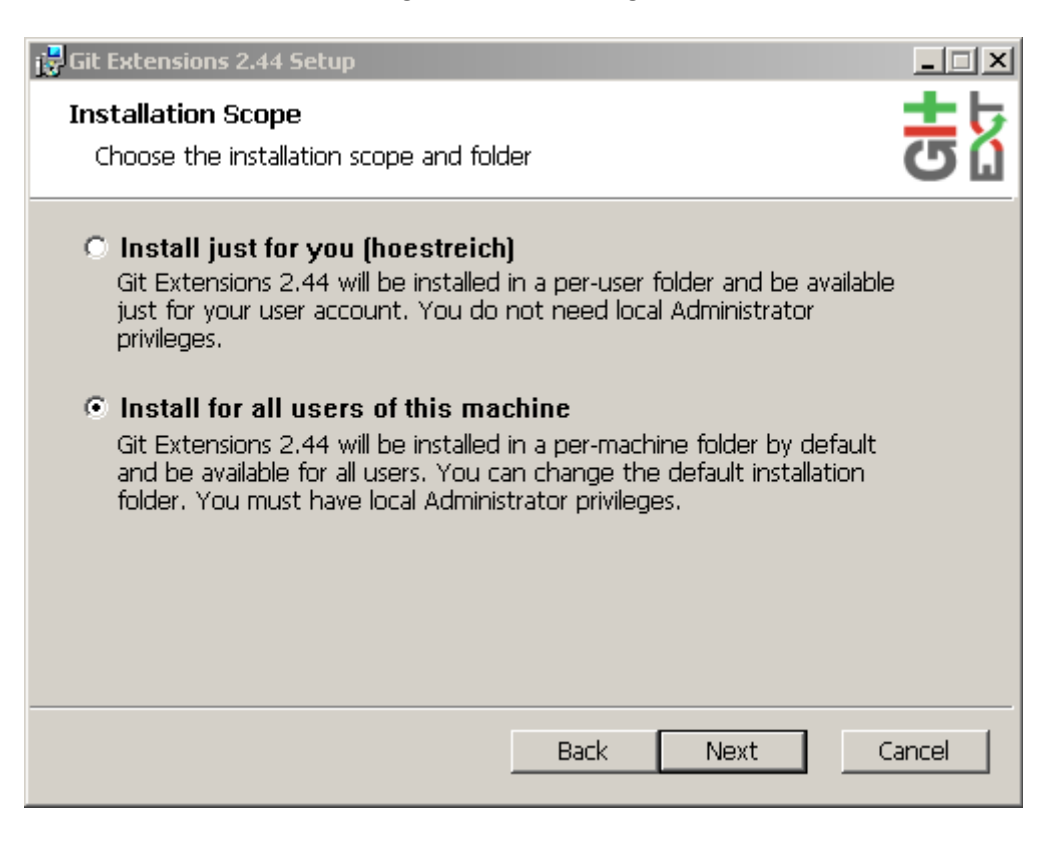

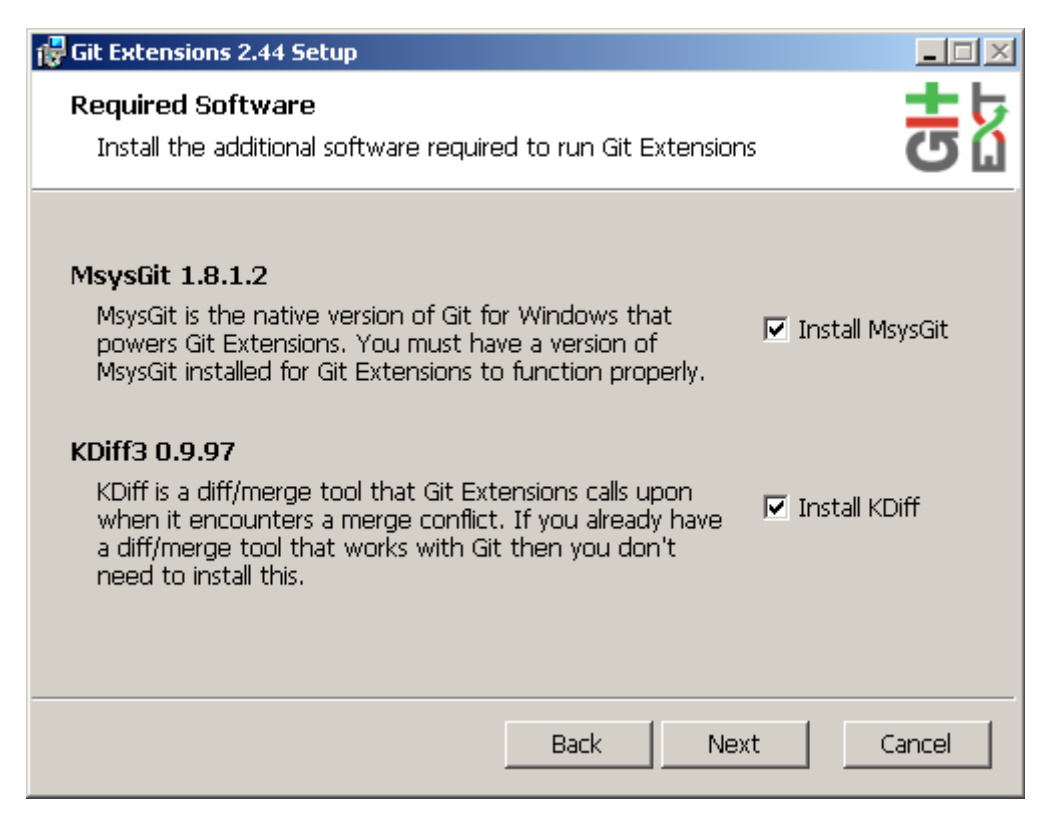

| 🙀 Git Extensions 2.44 Setup                                                                                                    |                                                                                                    |        |  |  |  |
|----------------------------------------------------------------------------------------------------|----------------------------------------------------------------------------------------------------|--------|--|--|--|
| Destination Folder                                                                                                    |                                                                                                    | ± 5    |  |  |  |
| Click Next to install to the default fo                                                                                                    | Click Next to install to the default folder or click Change to choos 🛛 🐻 👔                                                                    |        |  |  |  |
| Install Git Extensions 2.44 to:<br>C:\Program Files\GitExtensions\<br>Change                                                                                                    |                                                                                                    |        |  |  |  |
|                                                                                                    | Back Next                                                                                                    | Cancel |  |  |  |
| Git Extensions 2.44 Setup                                                                                                    |                                                                                                    |        |  |  |  |
| Custom Cotum                                                                                                    |                                                                                                    |        |  |  |  |
| Select the way you want features to be installed.                                                                                                    |                                                                                                    |        |  |  |  |
| Click the icons in the tree below to change the way features will be installed.                                                                                                    |                                                                                                    |        |  |  |  |
| Git Extensions  Git Extensions  Git Extra application  Custom merge  Git Extra application  Custom merge  Spelling dictiona  Translations  Visual Studio 20  Visual Studio 20  Visual Studio 20  Visual Studio 20  Visual Studio 20  Assign with git; | n icons<br>scripts<br>aries<br>rer integration<br>105 integration<br>108 integration<br>110 integration<br>112 integration<br>112 integration |        |  |  |  |

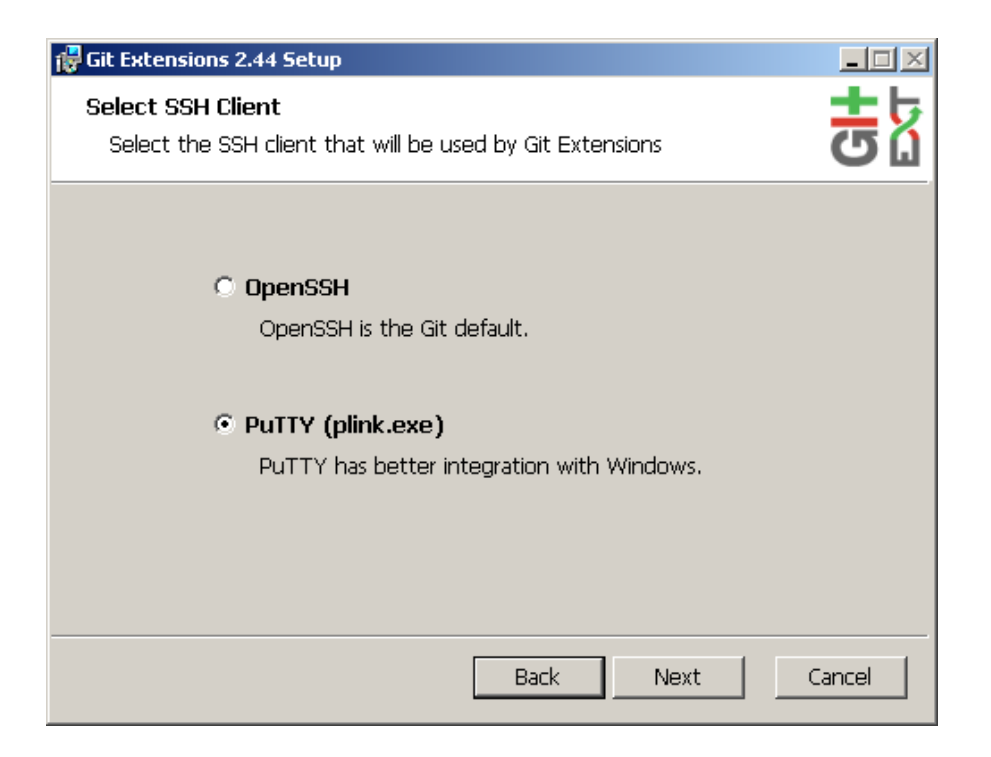

- Nun sollte die Installation beginnen.
  - Bei der Installation von Kdiff3 behalten Sie einfach alle Einstellungen bei und verändern nichts.
  - Für die Git Installation gilt das gleiche. Einstellungen alle beibehalten und einfach installieren.

## Benutzung:

- Öffnen Sie nun ihr Visual Studio 2010.
  - In der oberen Menüleiste finden Sie nun den Punkt Git:

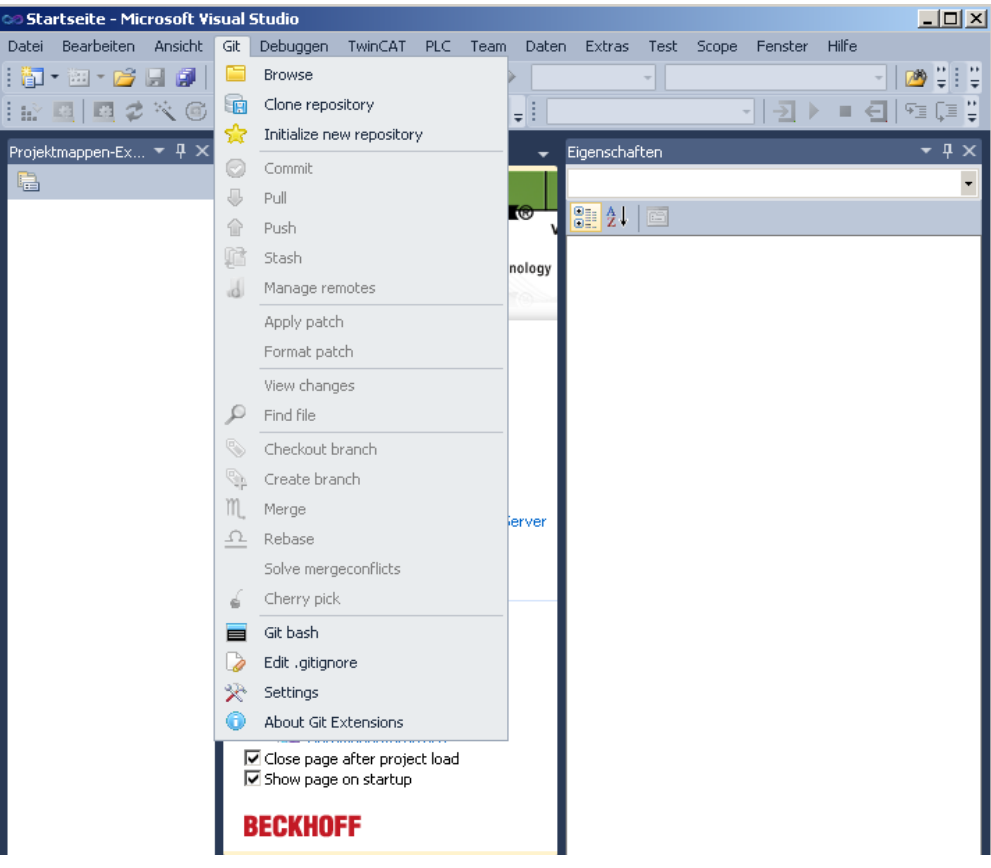

• Wählen Sie dort den Punkt Settings aus:

| 🗙 Einstellungen                                                                |                                                                                                    | <b>—</b> ×      |  |  |
|--------------------------------------------------------------------------------|----------------------------------------------------------------------------------------------------|-----------------|--|--|
|                                                                                | Checkliste                                                                                                  |                 |  |  |
| Git Extensions                                                                 | Die folgende Checkliste überprüft alle Grundeinstellungen, damit GitExtensions korrekt arbeitet.            |                 |  |  |
| Checkliste<br>Git                                                              | Git 1.8.3 wurde auf dem Computer gefunden.                                                                  |                 |  |  |
| - Git Extensions                                                               | Sie müssen einen Benutzernamen und eine E-Mail-Adresse konfigurieren.                                       |                 |  |  |
| Erscheinungsbild                                                               | KDiff3 ist als merge Werkzeug konfiguriert.                                                                 |                 |  |  |
| Farben<br>Startseite                                                           | KDiff3 ist als diff Werkzeug konfiguriert.                                                                  |                 |  |  |
|                                                                                | Shell-Enweiterungen wurden erfolgreich registriert.                                                         |                 |  |  |
| Lokale Einstellungen<br>SSH                                                    | Linux Tools (sh) wurde auf Ihrem Computer gefunden.                                                         |                 |  |  |
| Skripte                                                                        | GitExtensions erfolgreich registriert.                                                                      |                 |  |  |
| Tastenkombination                                                              | SSH Client PuTTY ist korrekt konfiguriert.                                                                  |                 |  |  |
|                                                                                | Die eingestellte Sprache ist German.                                                                        |                 |  |  |
| Plugins                                                                        | Git Passwortverwaltung ist installiert.                                                                     |                 |  |  |
|                                                                                | Einstellungen beim Start überprüfen (Wird automatisch deaktiviert, wenn alle<br>Einstellungen korrekt sind) | nd neu einlesen |  |  |
| Änderungen auf dieser Seite werden sofort gespeichert. OK Abbrechen Übernehmen |                                                                                                    |                 |  |  |
| Deswegen haben die So                                                          | chaltflächen Abbrechen und Verwerfen keine Funktion auf dieser Seite.                                       |                 |  |  |

• Bei der ersten Installation müssen Sie noch Benutzernamen und E-Mailadresse eingeben, um die Konfiguration zu vervollständigen. Dieser Punkt ist sehr wichtig, da ihre Commits später mit diesen Angaben veröffentlicht werden.

| e to find                                                                                                    | Globale Einstellur                                                                                                    | ngen                                                                                                    |
|----------------------------------------------------------------------------------------------------|----------------------------------------------------------------------------------------------------|----------------------------------------------------------------------------------------------------|
| Git Extensions<br>- Checkliste<br>- Git<br>- Git Extensions<br>- Erscheinungsbild<br>- Farben<br>- Startseite<br>- Globale Einstellungen<br>- Lokale Einstellungen<br>- SSH<br>- Skripte<br>- Tastenkombination<br>- Shell-Erweiterung<br>- Shell-Erweiterung<br>- Commit manipulieren<br>Plugins | Benutzername<br>Benutzer E-Mail<br>Editor<br>Mergeprogramm<br>Pfad zu Mergeprogramm<br>Kommando<br>Orginaldatei beibehalten na<br>Vergleichsprogramm<br>Pfad zu Vergleichsprog.<br>Kommando<br>Pfad zu Vergleichsprog.<br>Kommando<br>Pfad zu Commit-Template<br>Zeilenumbrüche<br>@ Zeilenumbrüche im Wi<br>@ Keine Änderung beim J<br>Datei Encoding | Hendrik Oestreich<br>hoestreich@techfak.uni-bielefeld.de<br>"C:/Program Files/GitExtensions/GitExtension •<br>kdiff3 •<br>C:/Program Files/KDiff3/kdiff3.exe Durchsuchen<br>ach Merge (.orig) •<br>kdiff3 •<br>C:/Program Files/KDiff3/kdiff3.exe Durchsuchen<br>Uorchsuchen<br>burchsuchen<br>Durchsuchen<br>Durchsuchen<br>burchsuchen<br>Durchsuchen<br>Durchsuchen |

Die Installation und initiale Konfiguration ist hiermit abgeschlossen.

Externe Repositories:

• Wenn Sie erstmalig auf ein externes Repository zugreifen wollen (z.B. Github), werden Sie aufgefordert, ihren Benutzernamen und ihr Kennwort einzugeben. Diese Angaben werden gespeichert, so dass Sie sie bei der zukünftigen Arbeit mit Git nicht immer eingeben müssen.

| 🗙 Clone                                                                                           |                                        | ×        |                                                |  |
|---------------------------------------------------------------------------------------------------|----------------------------------------|----------|------------------------------------------------|--|
| Repository to clone:                                                                              | https://github.com/corlab/Fleximon.git | Browse   | Windows-Sicherheit                             |  |
| Destination:                                                                                      | C:\Git                                 | ■ Browse | Cit Cardentiale                                |  |
| Subdirectory to create:                                                                           | Fleximon                               |          | Enter your credentials for: https://github.com |  |
| Branch:                                                                                           |                                        | -        |                                                |  |
| The repository will be cloned to a new directory located here:<br>C:\Git\Fleximon (New directory) |                                        |          | Benutzername           Kennwort                |  |
| Repository type                                                                                   |                                        |          |                                                |  |
| Personal repository                                                                               |                                        |          | OK Abbrechen                                   |  |
| Public repository, i                                                                              | no working dir (bare)                  |          |                                                |  |
| 🔽 Initialize all submo                                                                            | dules                                  |          |                                                |  |
| Load SSH key                                                                                      |                                        | Clone    |                                                |  |